## 欠席・遅刻の登録(保護者・学生用)(定期試験の時は電話連絡とします)

- 1.アプリを起動する。
- 2.「学校へ連絡」をタップ

| ходини Q, 🗅 🛈                                                                                                   |
|----------------------------------------------------------------------------------------------------|
| 未開封のメッセージ が1件あります。  せび                                                                                          |
| <b>03/07(火)</b>                                                                                                 |
|                                                                                                    |
| <b>連絡承りました</b><br>通絡承りました                                                                                       |
| 03/03(金)                                                                                                    |
| 16:44                                                                                                    |
|                                                                                                    |
| 🖌 健康チェック 🛛 🖾 学校へ連絡                                                                                              |
| ▲ 登録情報追加/確認                                                                                                    |
| 3.「新規作成」をタップ                                                                                                    |
| n sanan sanan sanan sanan sanan sanan sanan sanan sanan sanan sanan sanan sanan sanan sanan sanan sanan sanan s |
| 奈良工業高等専門学校<br>無井 稔之                                                                                             |

|                          | 新規作成 |
|--------------------------|------|
| 2023年03月08日<br>欠席連絡(確認済) |      |
| 2023年03月06日<br>遅刻連絡(確認済) |      |
| 2023年03月04日<br>欠席連絡(確認済) |      |
|                          |      |
| 戻る                       |      |

4.「内容」から「遅刻連絡」あるいは欠席連絡を選択

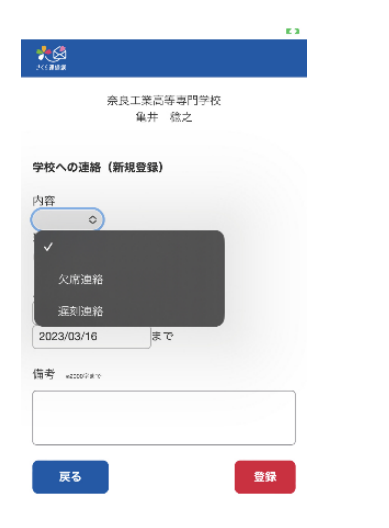

5.理由を選択してください

該当する理由がない場合は備考欄に記入ください。 (ただし、教員全員が理由を確認できますので、入力 したくない場合は別途担任に理由を連絡ください。)

| ж<br>новия                                                                           | n an an an an an an an an an an an an an                            |
|--------------------------------------------------------------------------------------|---------------------------------------------------------------------|
| 奈良工業高等專門学校<br>亀井 稔之                                                                  | 奈良工業高等專門学校<br>集井 微之                                                 |
| 学校への連絡(新規登録)                                                                         | 学校への連絡(新規登録)                                                        |
| 内容<br>运知速総 ©<br>13日<br>●<br>●<br>●<br>●<br>●<br>●<br>●<br>●<br>●<br>●<br>●<br>●<br>● | 内容<br>欠混進8 ○<br>日由<br>◆<br>予除<br>その他回帰症状<br>指定感染症(コロナ、インフ<br>ルエンザ等) |
| 戻る                                                                                   | 検査                                                                  |

## 6.「登録」をタップしてください 連絡が登録されます。

| E 3                            |                       | E 3                 |  |  |
|--------------------------------|-----------------------|---------------------|--|--|
| *<br>                          | *****<br>******       | Q 🗅 🛈               |  |  |
| 奈良工業高等專門学校                     | 未開封のメッセージ が1件あります。 福忠 |                     |  |  |
| 单并 然之                          | 03/16                 | <b>(木)</b><br>11:44 |  |  |
| 新規作成                           | □ 奈良工業高等専門            | 門学校への連絡             |  |  |
| 2023年03月17日<br>欠席連絡(未確認) 変更・取消 | 龜井 稔之様 0<br>欠席連絡:発熱   | 3/17<br>季平          |  |  |
| 2023年03月08日<br>欠席連絡(碑認済)       |                       |                     |  |  |
| 2023年03日06日                    | 03/07                 | 13:48               |  |  |
| 2000年00月00日<br>運動連絡(確認済)       | ©=<br>奈良工業高等専門        | 四学校への連絡<br>諸認済      |  |  |
| 2023年03月04日<br>欠席連絡(確認済)       | 亀井 稔之様 0<br>欠席連絡:発熱   | 3/08                |  |  |
|                                | 「学校」であった。             | なからの返信】             |  |  |
| 戻る                             | 連絡承りました               |                     |  |  |
|                                | ▲なくの運営成米二Ⅱ-           |                     |  |  |
|                                | 🖌 健康チェック              | ☆』学校へ連絡             |  |  |
|                                | ≝ 登録情報追加/確認           |                     |  |  |
|                                |                       |                     |  |  |

登録と同時に担任にはシステムからメールが送信され ます。(業務時間外の登録は8時30分にメール送信さ れます)

欠席の承認はシステム上で行いますので、数日間承 認に変わらない場合がありますがご容赦ください。

## 変更・取り消しはここから行います。

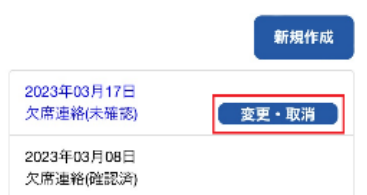